Version 2021.01

## **Store Integration** Etsy

WWW.SHIPSAVING.COM

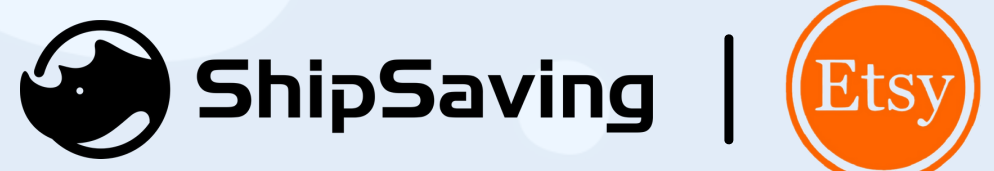

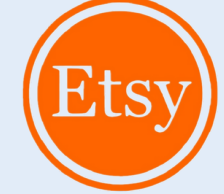

#### **Step 1** Login to ShipSaving. Go to **"Stores"**, and select Etsy in **"Add Store"**

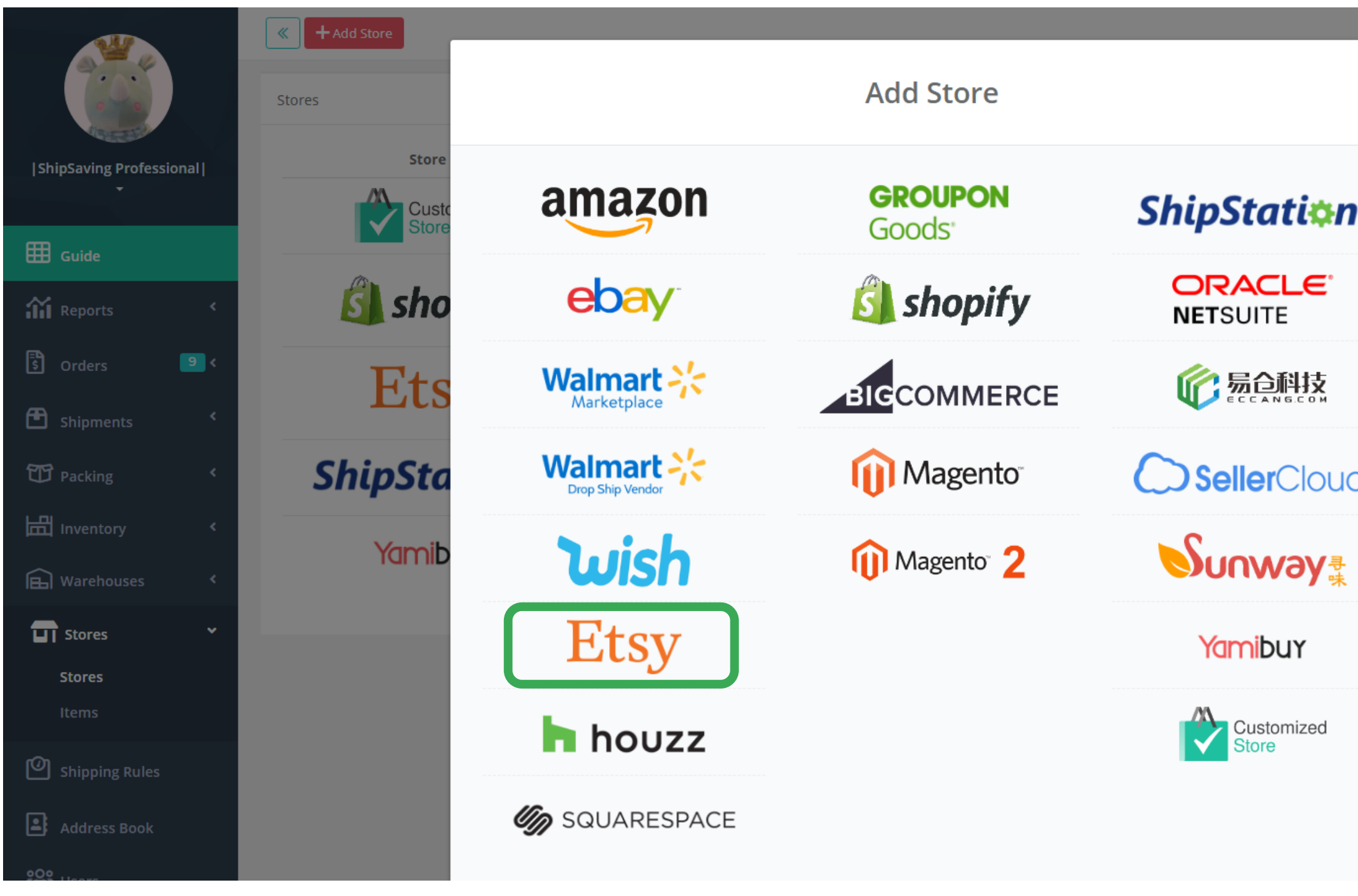

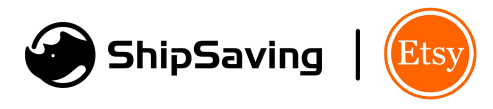

|   | 1     |               |             | l                             | ⊕- |
|---|-------|---------------|-------------|-------------------------------|----|
| × |       |               |             |                               |    |
|   | ounts | Bill Accounts | Expiry Date | Actions                       |    |
| ° |       |               |             | Edit<br>Delete                |    |
|   |       |               |             | Edit<br>Reauthorize<br>Delete | I  |
|   |       |               |             | Edit<br>Reauthorize<br>Delete | I  |
| ď |       |               |             | Edit<br>Delete                |    |
|   |       |               |             | Edit<br>Delete                |    |
|   |       |               |             |                               |    |
|   |       |               |             |                               |    |
|   |       |               |             |                               |    |

## Step 2Fill in your company name, Etsy store name, and phone number. Finish AutoSettings and setting up Carrier Accounts. Click "Add Store"

|                                                                                                    | Add Store <mark>Etsy</mark>                                                                                                    | ×   |
|----------------------------------------------------------------------------------------------------|----------------------------------------------------------------------------------------------------|-----|
| The term 'Etsy' is a<br>not endorsed or ce<br>③ ShipSaving cann<br>Etsy order is cance<br>ShipSaving as well<br>Integrate with Ship | trademark of Etsy, Inc. This application uses the Etsy API but is<br>ertified by Etsy, Inc.<br>not identify when Etsy orders are canceled or refunded. If an<br>led or refunded, we recommend you adjust the order in<br>Saving to boost sales. Etsy Integration Guide |     |
| Nickname<br>Company Name<br>Phone                                                                                                   | shipsaving-11                                                                                                    |     |
| Priority                                                                                                    | Priority 1                                                                                                    | ¥   |
| Auto Settings                                                                                                    | <ul> <li>Auto download orders</li> <li>Auto upload tracking number</li> <li>Auto synchronize inventory</li> </ul>                                                                                                    | Ť   |
| Carrier Accounts<br>Bill Accounts                                                                                                   | USPS                                                                                                    |     |
|                                                                                                    | Cancel 🗸 Add Sto                                                                                                    | ore |

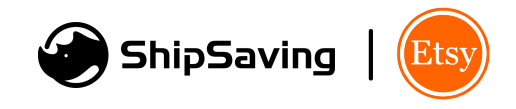

## **Step 3** ShipSaving will then take you to the Etsy login page, log into your account and click **"Grant Access".** If successful, a message of **"Authorize Succeed"** will appear.

### An application would like to connect to your account.

| 8 | You are currently signed in as        | Not |
|---|---------------------------------------|-----|
|   | you? <u>Sign in as someone else</u> . |     |

The application Shipsaving is trying to connect to your account.

You should be seeing this message because you're using an Etsy App. If you didn't come to this page through an Etsy App, or if you followed a link in an email or chat, close this window now.

If you grant access, you will be subject to **Shipsaving**'s privacy policy, and **Shipsaving** will have permission to do the following on your behalf:

- · Connect to your account
- see billing and shipping addresses
- update billing and shipping addresses
- see all listings (including expired etc)
- create/edit listings
- · see private shop info
- update shop
- update receipts
- see all checkout/payment data
- Read your email address

You can revoke this access at any time by visiting Your Account.

Note: when using Etsy Apps, all the normal fees for creating and changing listings on Etsy apply.

Grant access

Refuse access

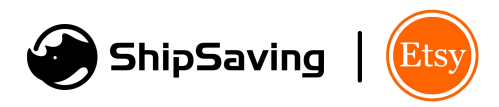

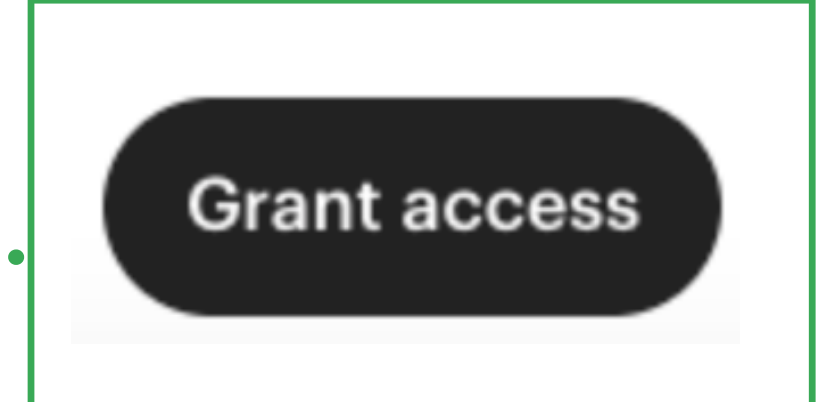

# Congrats! It's done

#### **Get in touch**

let us know what we can do better

17800 Castleton St #338, City of Industry, CA 91748 +1-833-387-7396 / support@shipsaving.com

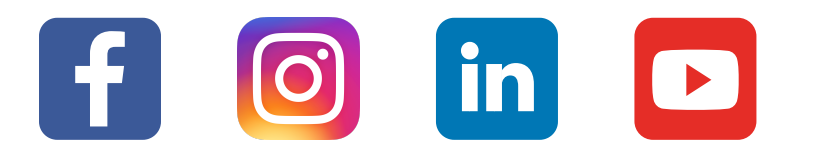

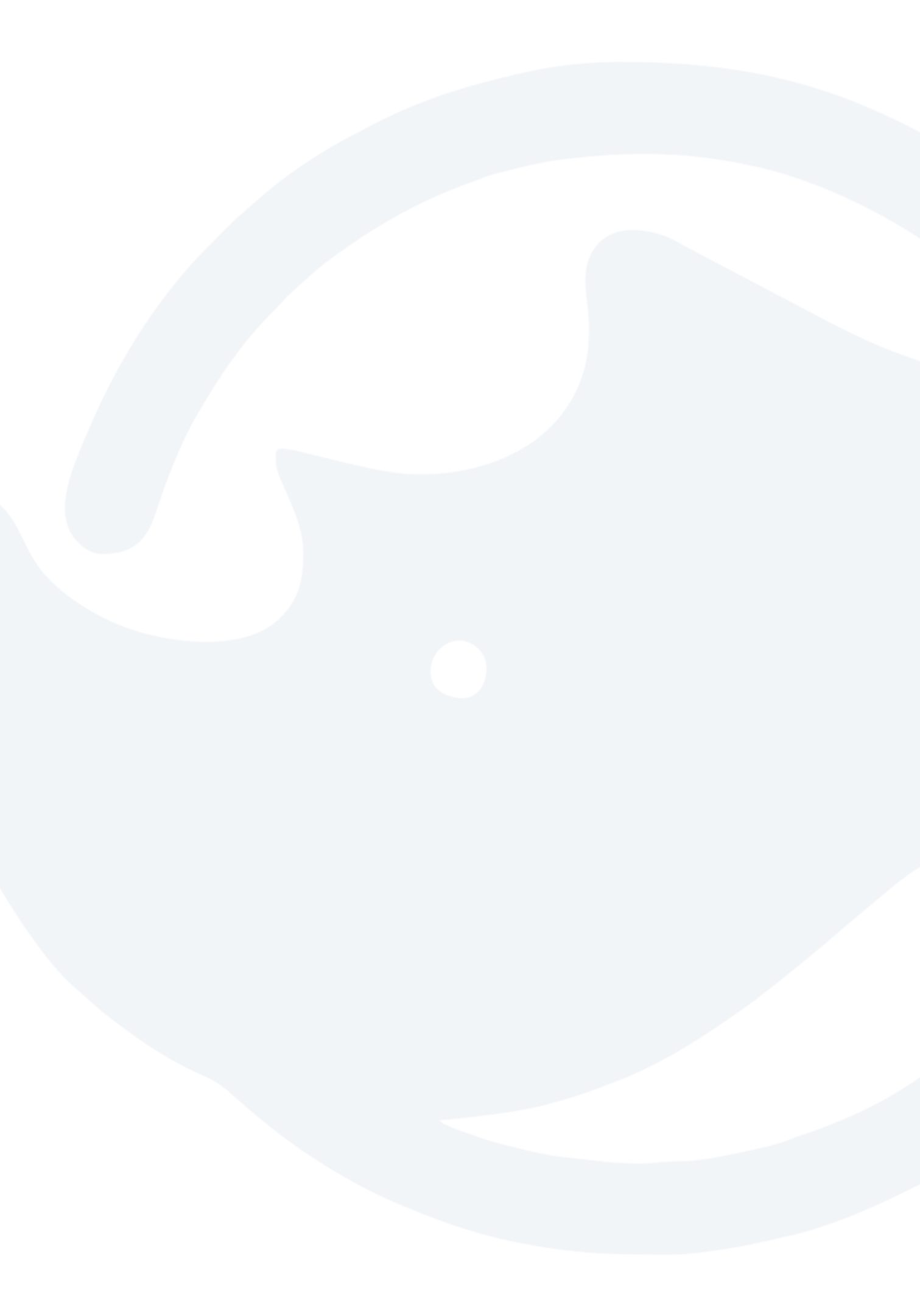